# Contalitri

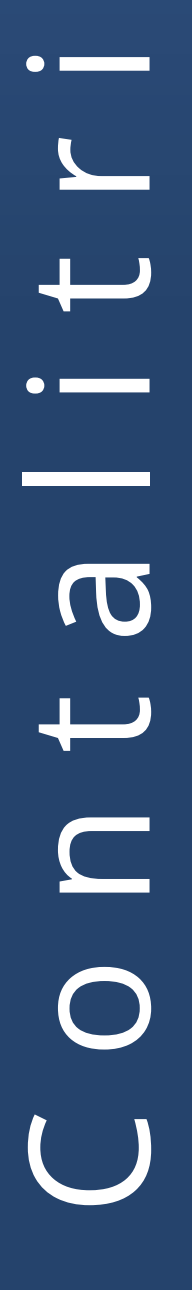

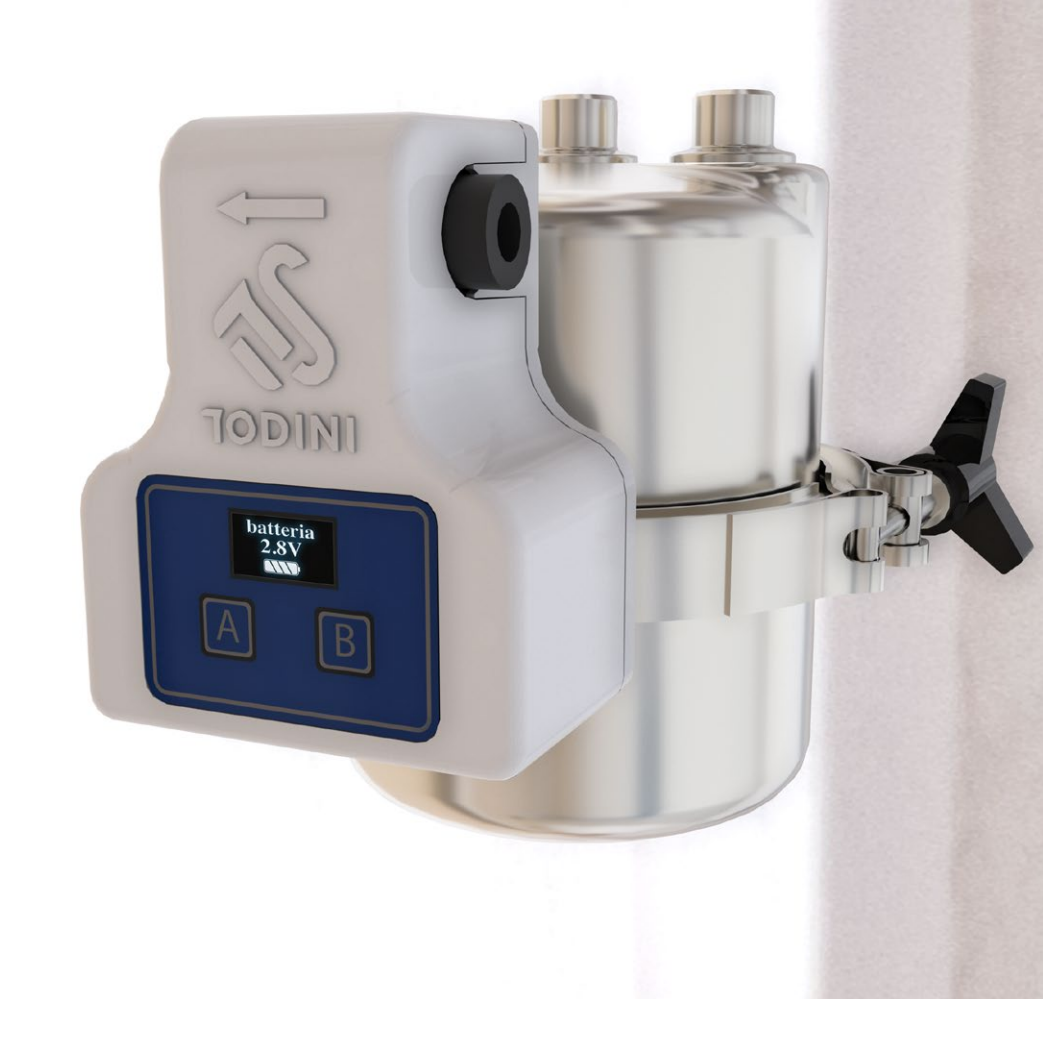

## MANUALE DI ISTRUZIONI

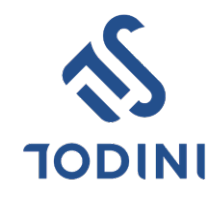

### **INDEX**

| CONTENUTO DELLA SCATOLA  |   | Ρ. | 3 |
|--------------------------|---|----|---|
| CONFIGURAZIONE CONTALITR | Ι | P. | 4 |
| INSTALLAZIONE CON WIFI   |   | P. | 5 |
| VISUALIZZAZIONI LOCALI   |   | P. | 7 |
| CONNESSIONE WIRELESS     |   | P. | 8 |

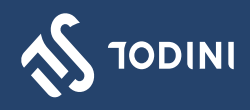

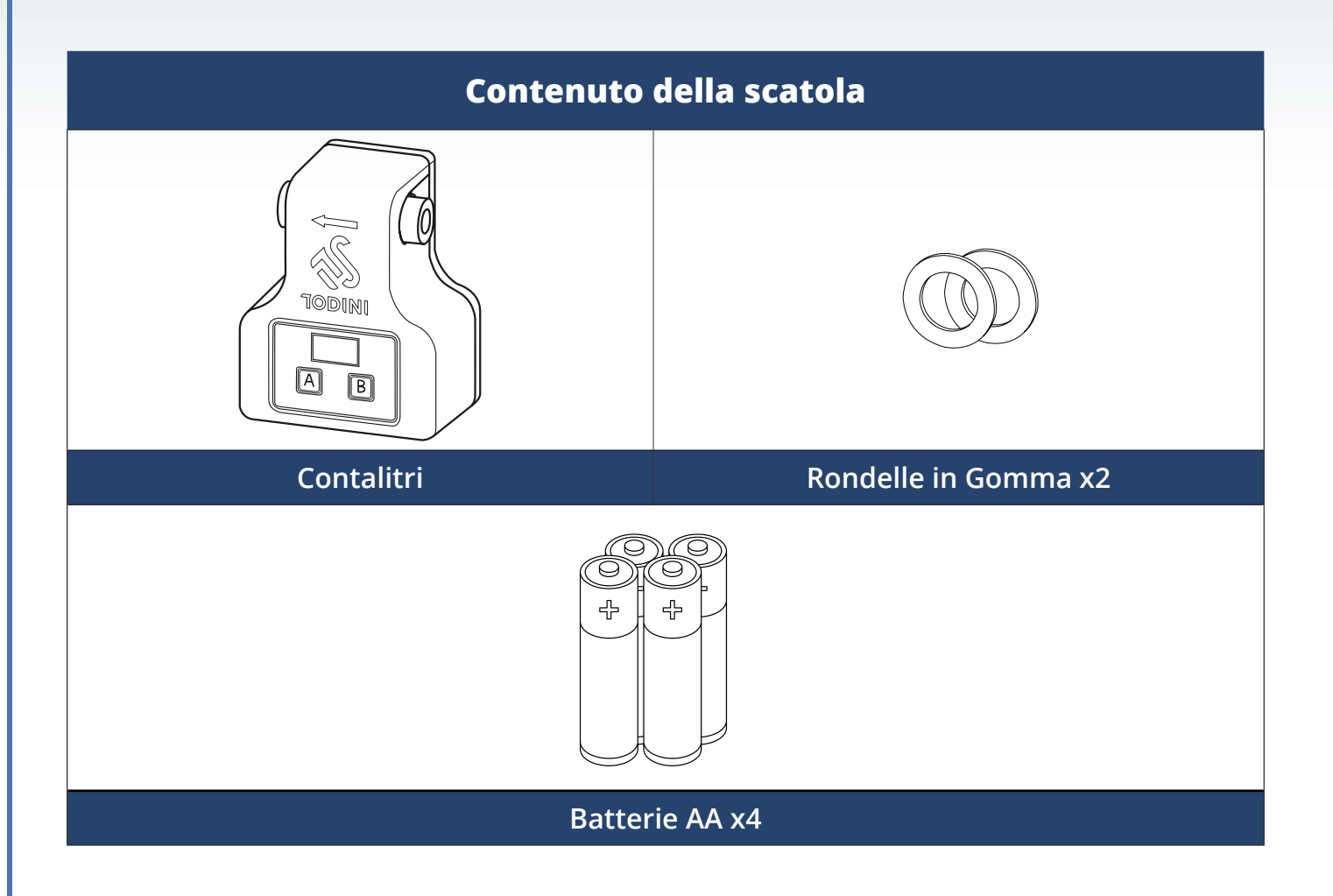

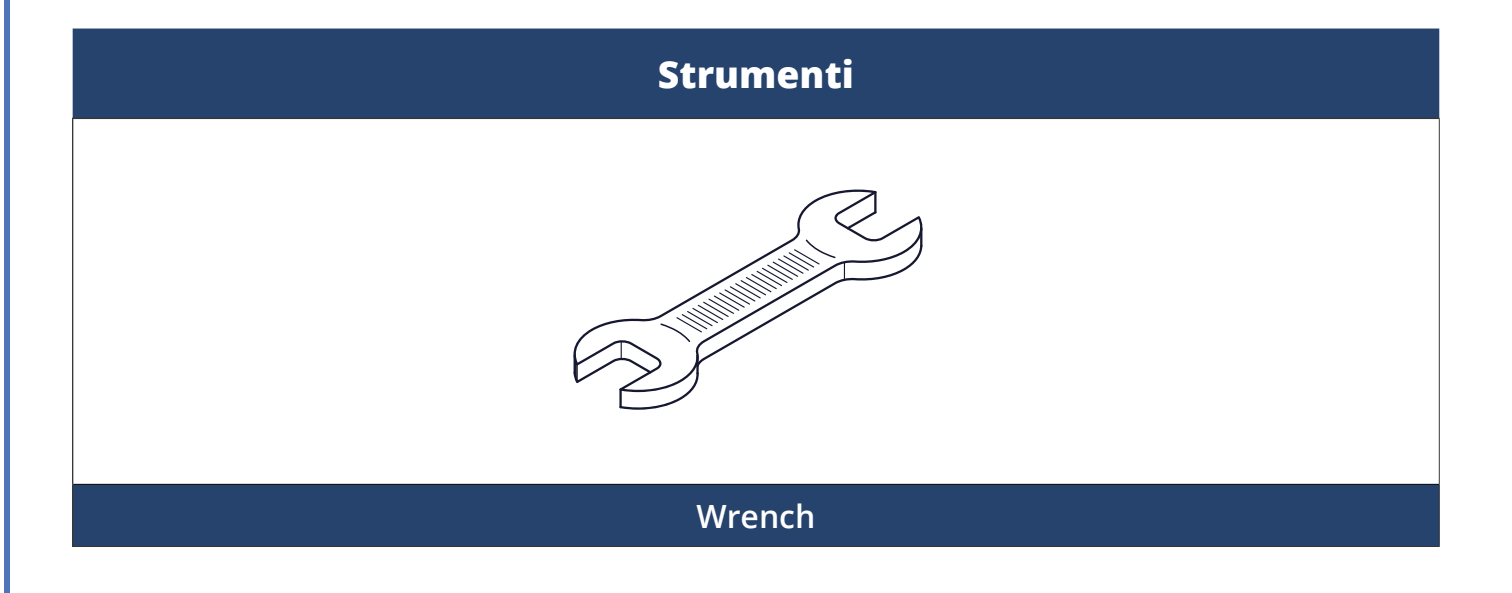

#### contalitri

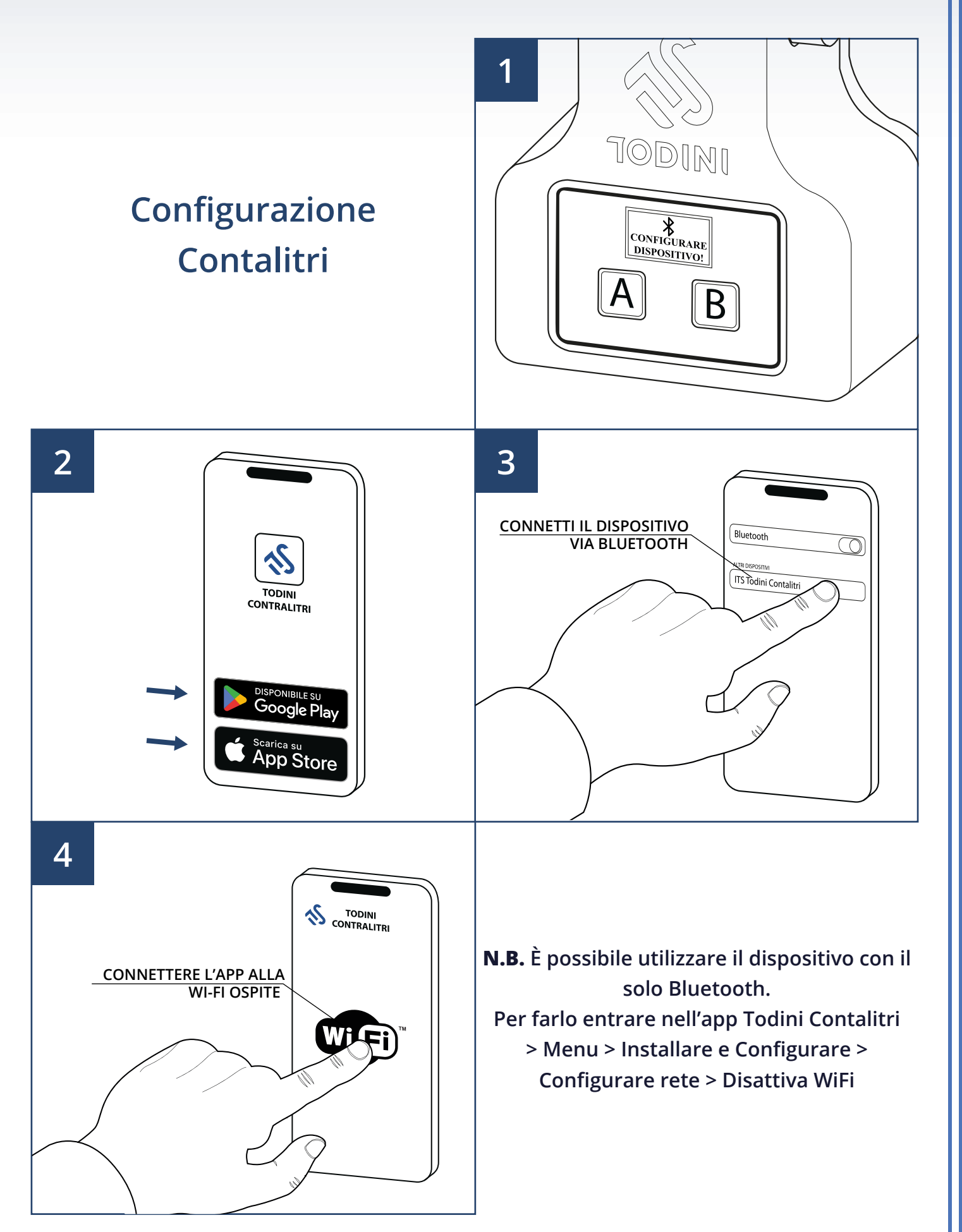

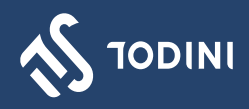

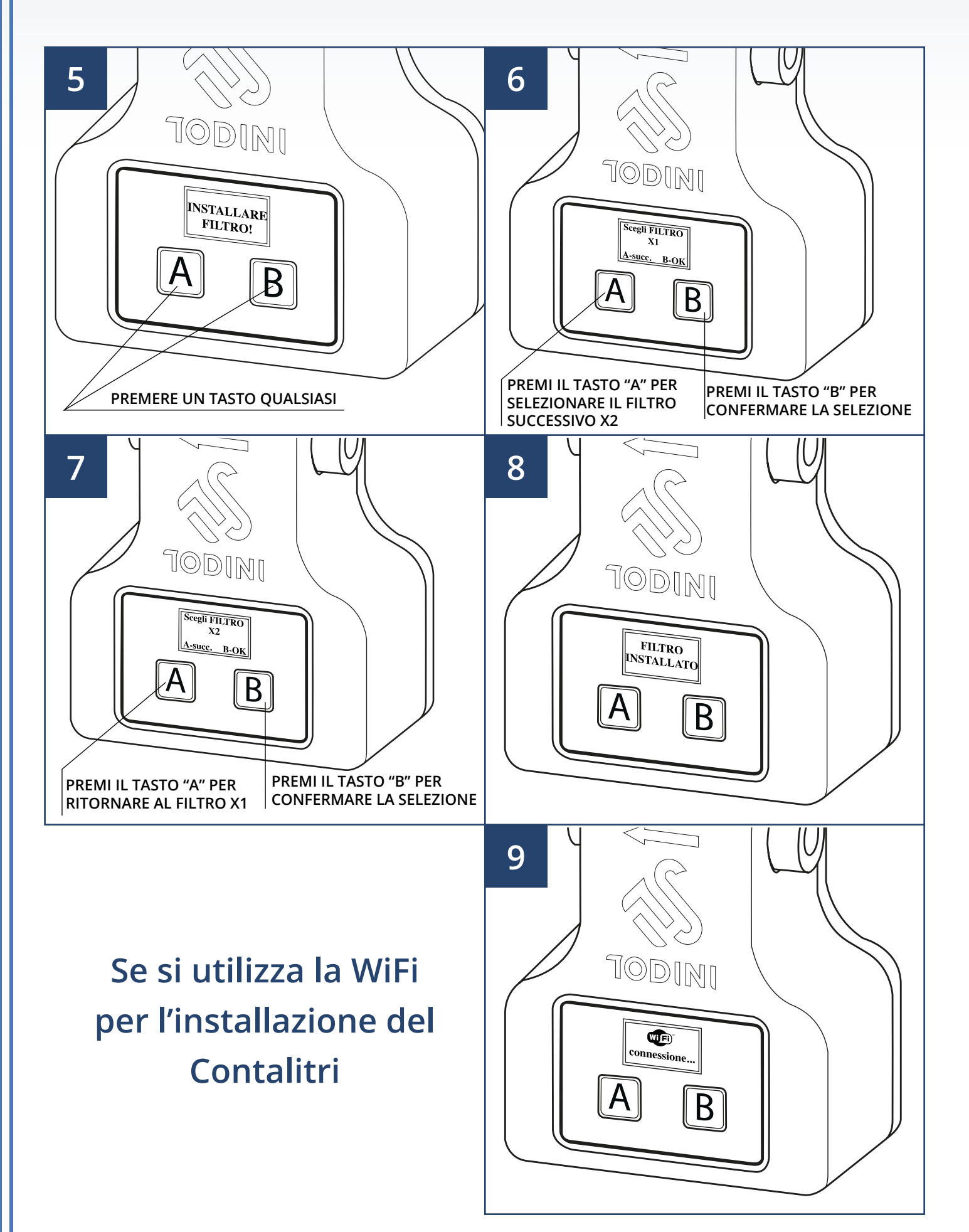

#### contalitri

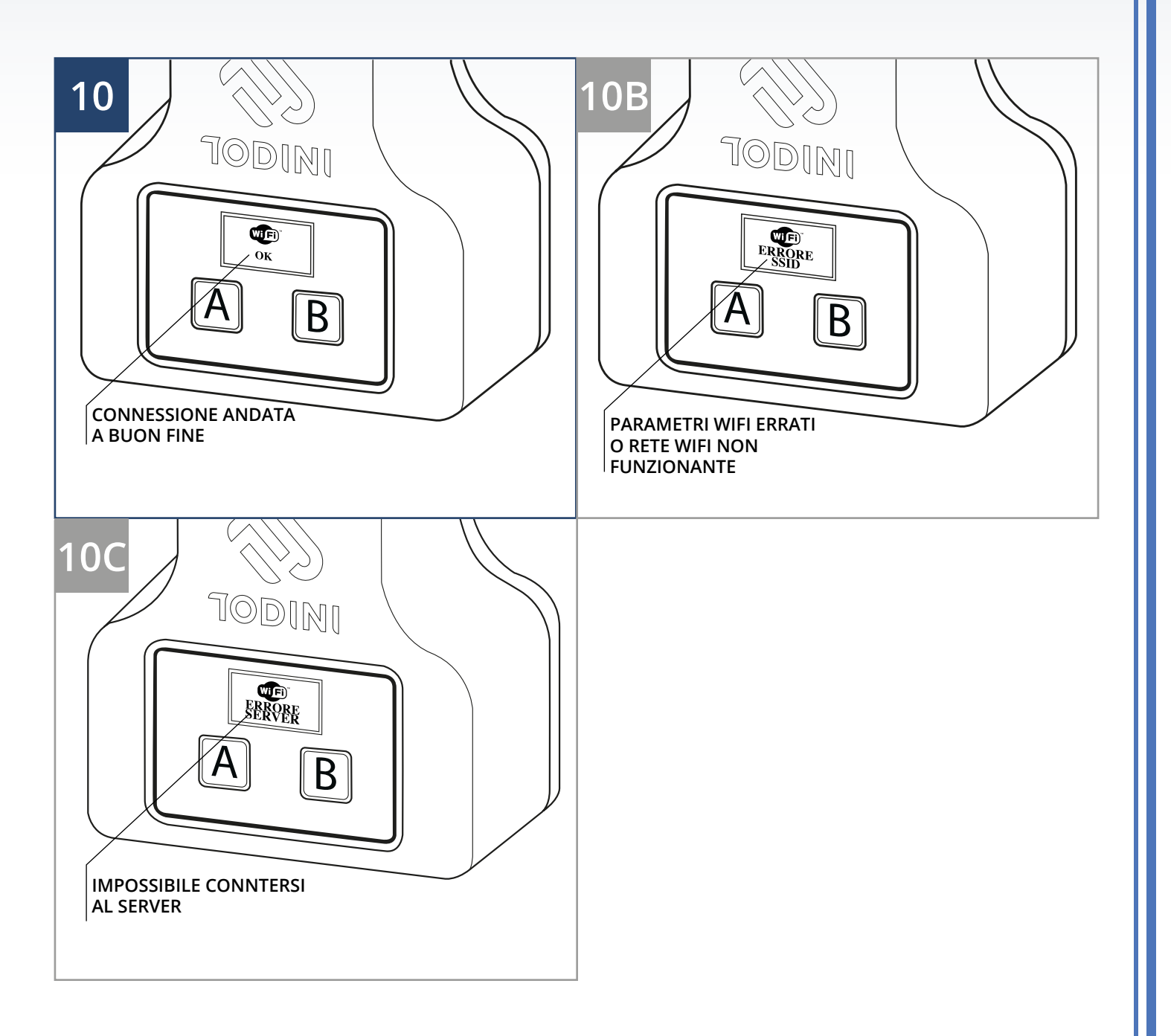

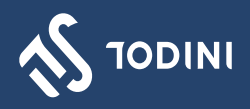

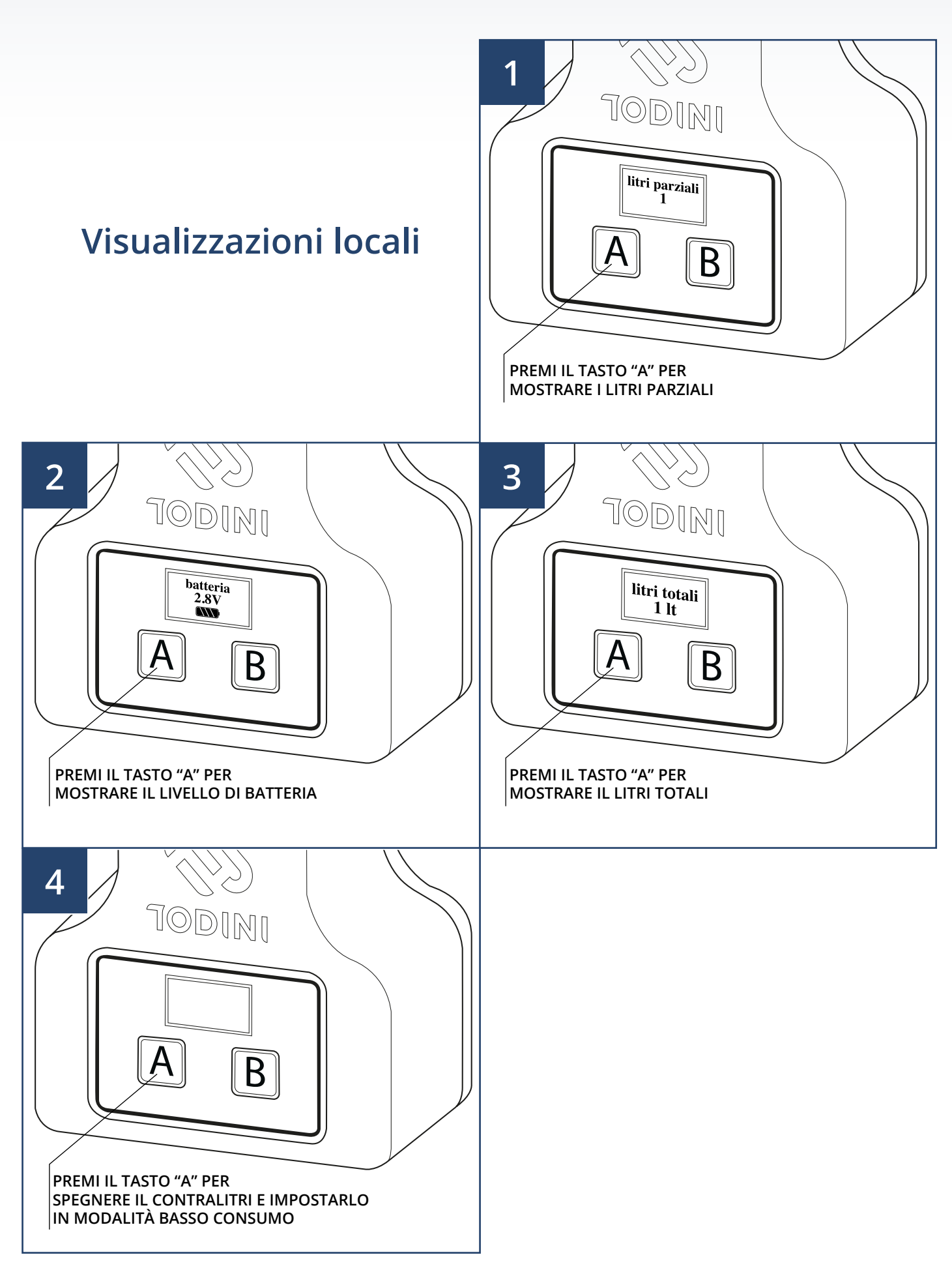

#### contalitri

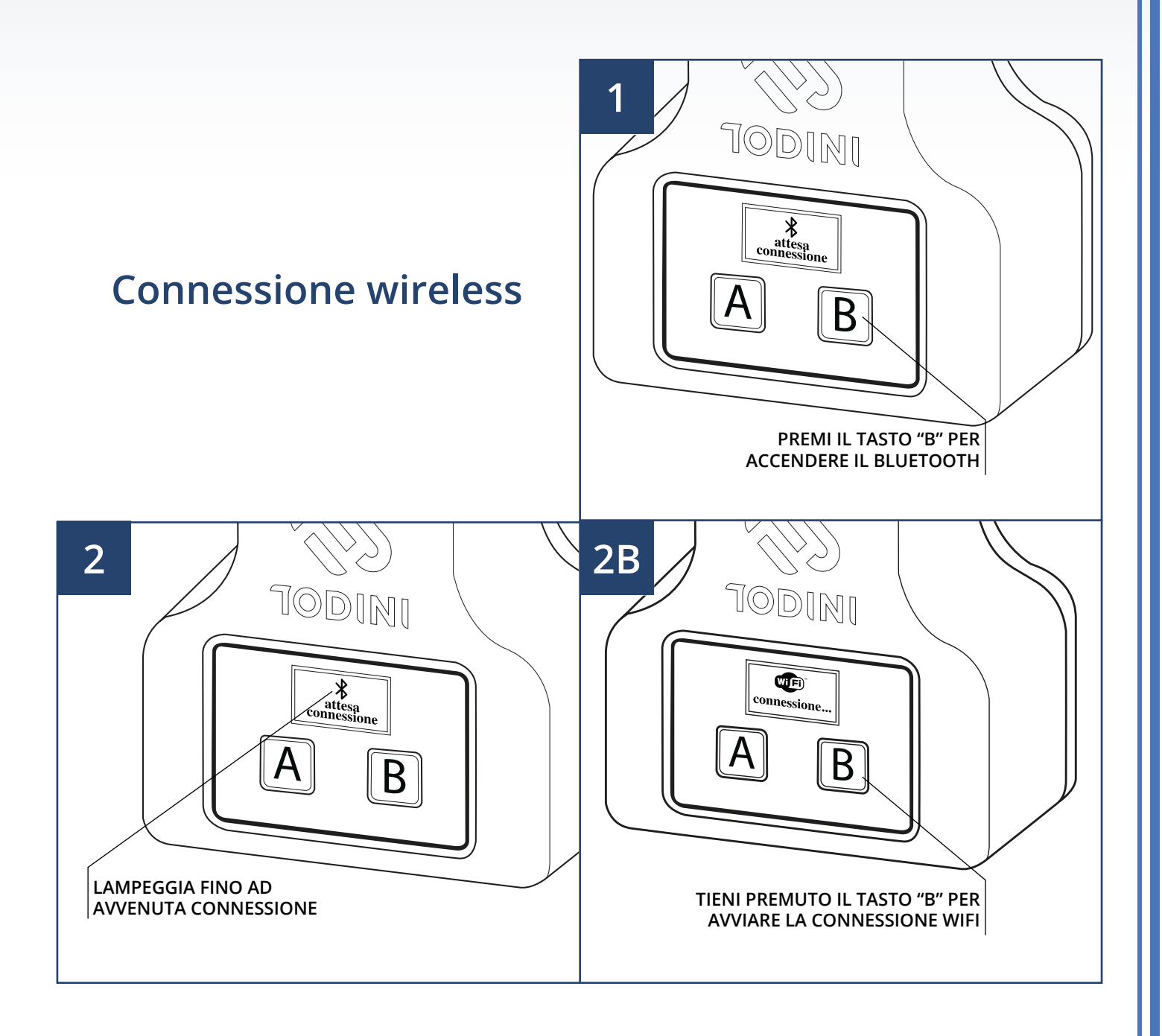

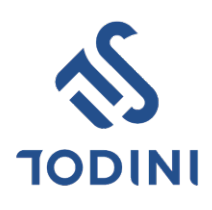

WEB & EMAIL Email: info@itstodini.it www.itstodini.it

**TELEFONO & FAX** Telefono: + 39 06 910.52.85 Fax: + 39 06 910.06.17

INDIRIZZO Via dei Castelli Romani, 39 00071 Pomezia (RM)